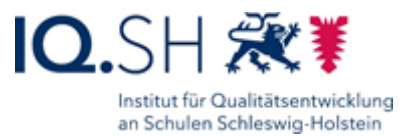

# Klassenverwaltung

Benutzerkonten von Schülerinnen und Schülern müssen im *Schulportal SH* immer einer Klasse zugeordnet sein, da sie sonst automatisch gelöscht werden. Gleichzeitig ist die Klassenzuordnung erforderlich, um die Schülerinnen und Schüler als Kurs in *itslearning* importieren zu können. Das Anlegen, Umbenennen und Löschen von Klassen ist dabei Aufgabe der schulischen Administratorinnen oder Administratoren. Deshalb sollten an jeder Schule mehrere Personen mit dieser Aufgabe betraut werden.

Weitere Administrationszugänge können jederzeit über den IQSH-Helpdesk beauftragt werden: <u>https://www.secure-lernnetz.de/helpdesk/</u>

Weitere Informationen, Handreichungen, Videos und Schulungstermine finden Sie auf der Homepage der IQSH-Medienberatung: <u>https://medienberatung.iqsh.de/schulportal-sh.html</u>

#### Kontakt:

| Helpdesk-Formular:     | https://www.secure-lernnetz.de/helpdesk/    |
|------------------------|---------------------------------------------|
| Pädagogischer Support: | Pädagogischer-Support - IQSH-Medienberatung |

Um eine neue Klasse anlegen, umbenennen oder löschen zu können, sind folgende Schritte im *Schulportal SH* erforderlich:

## Neue Klassen anlegen

Um neue Klassen anlegen zu können, sind folgende Schritte im Schulportal SH erforderlich:

| Schritt 1 | Klicken Sie in de | r Klassenverwaltung  | auf Neue | Klasse anlegen" |
|-----------|-------------------|----------------------|----------|-----------------|
|           |                   | a Masseriver waitung |          | Masse amegen .  |

|                     |                                                                                                    |                                                                                                    |                                                                                                    |                                                                                                    |                                                                                                    | 😤 Mein Profil                                                                                                    |
|---------------------|----------------------------------------------------------------------------------------------------|----------------------------------------------------------------------------------------------------|----------------------------------------------------------------------------------------------------|----------------------------------------------------------------------------------------------------|----------------------------------------------------------------------------------------------------|----------------------------------------------------------------------------------------------------|
|                     |                                                                                                    | Admii                                                                                                    | nistratio                                                                                                    | nsbereich                                                                                                    |                                                                                                    |                                                                                                    |
| Benutzerverwa       | altung                                                                                                    |                                                                                                    |                                                                                                    |                                                                                                    |                                                                                                    |                                                                                                    |
| Filter zurücksetzen | 0708684 (Goe                                                                                                    | the Sc 👻                                                                                                    | Rolle                                                                                                    | ♥ Klasse                                                                                                    | ▼ Status                                                                                                    | ~                                                                                                    |
|                     |                                                                                                    |                                                                                                    |                                                                                                    | Ergebnisliste durchsuchen                                                                                                    | Q, Such                                                                                                    | en                                                                                                    |
| □ Nachname ↑        | Vorname                                                                                                    | Benutzername                                                                                                    | KoPersNr.                                                                                                    | Rolle                                                                                                    | Schulzuordnung(en)                                                                                                    | Klasse                                                                                                    |
| Admin               | Kim                                                                                                    | kadmin                                                                                                    |                                                                                                    | Schuladministrator öffentlich, itslear                                                                                                    | 0708684                                                                                                    |                                                                                                    |
| Admin               | Alex                                                                                                    | aadmin                                                                                                    |                                                                                                    | Schuladministrator öffentlich                                                                                                    | 0708684                                                                                                    |                                                                                                    |
| Eigensinn           | Eike                                                                                                    | eeigensinn                                                                                                    |                                                                                                    | itslearning-Schüler                                                                                                    | 0708684                                                                                                    | 1a                                                                                                    |
| E Freigeist         | Finn                                                                                                    | ffreigeist                                                                                                    |                                                                                                    | Ev/Kat. Religionslehrkraft                                                                                                    | 0708684                                                                                                    |                                                                                                    |
| Gleichmut Gleichmut | Gerrit                                                                                                    | ggleichmut                                                                                                    | 4848484                                                                                                    | Vertretungslehrkraft, itslearning-Lehr                                                                                                    | 0708684                                                                                                    |                                                                                                    |
| Jepsen              | Janne                                                                                                    | jjepsen                                                                                                    | 6969696                                                                                                    | LIV                                                                                                    | 0708684                                                                                                    | -                                                                                                    |
| Lustig              | Luca                                                                                                    | Ilustig                                                                                                    |                                                                                                    | itslearning-Schüler, Webuntis-Schüler                                                                                                    | 0708684                                                                                                    | 1a, 1a                                                                                                    |
| Ratios              | Robin                                                                                                    | rratios                                                                                                    | fehlt                                                                                                    | Lehrkraft                                                                                                    | 0708684                                                                                                    |                                                                                                    |
| Test                | Toni                                                                                                    | ttest                                                                                                    | 8282828                                                                                                    | Lehrkraft, itslearning-Lehrkraft                                                                                                    | 0708684                                                                                                    |                                                                                                    |
| Wunderbar           | Wanja                                                                                                    | wwunderbar                                                                                                    | -                                                                                                    | itslearning-Schüler                                                                                                    | 0708684                                                                                                    | 2a                                                                                                    |
|                     | Benutzerverwi<br>Fiter zuröcketzen<br>Nachname (*)<br>Admin<br>Admin<br>Eigensinn<br>Eigensinn<br>Eigensinn<br>Greichmut<br>Greichmut<br>Lussfg<br>Rastos<br>Freig<br>Eigensin<br>Greichmut | Benutzerverwaltung Fiter zurickestzer  TOMBAL (Dor  Nachname 1 Vorname Admin Kim Admin Alex Eigensinn Eike Finn Eigensin Eike Finn Gielchmut Gent Janne Lussig Luca Ratos Robin Fins Tinsi Wunderbar Wanja | Admin Benutzerverwaltung Fiter zurücksaten Rer zurücksaten Rer zurücksaten Nachname  Vorname Benutzername Admin Admin Alex admin Admin Alex admin Ele esigensin Ele esigensin Ele esigen | Nachname ↑       Vorname       Benutzername       KoPers-Nr.         -       Admin       Admin          -       Admin       Admin          -       Admin       Admin          -       Admin       Admin          -       Admin       Admin          -       Admin       Admin          -       Admin       Admin          -       Admin       Admin          -       Admin       Admin          -       Admin       Admin          -       Gleichmut       Gleithmut       4046454         -       Janne       jappen       6050566         -       Luxsig       Luca       Bustig          -       Radio       radio       radio          -       Bastig            -       Bastig            -       Bastig            -       Bastig            -       Radio       r | Nachname       Vorname       Benutzervamiltung         Filter zurücksetzer       Erzebrissiele durchsuchte       Ergebrissiele durchsuchte         Nachname *       Vorname       Benutzername       KoPersMr.       Role         Admin       Kin       kadmin       –       Schuladministratur öffentlich, belear         Admin       Alex       admin       –       Schuladministratur öffentlich, belear         Admin       Alex       admin       –       Schuladministratur öffentlich, belear         Eigennion       Eike       eigensinn       –       Beleanting-Schuler         Freigelat       Frein       Briegelat       –       Beleanting-Schuler, Webunts-Schuler         Gleichmut       Gent       geleichmut       448484       Versterungschuler, Webunts-Schuler         Jepsen       Jarme       gispen       Göstöffent       Lahvistat         Untrig       Luca       Rutrig       –       Beleming-Schuler, Webunts-Schuler         Rotos       Roto       resis       Schulz zeitrate       Existat         Wunderber       Wong       wunderberer       –       Beleanting-Schuler, Webunts-Schuler | Nachname       Vorname       Benutzername       Koffer       Casse       Status <ul> <li>Piter zurücksetzer</li> <li>Rock</li> <li>Casse</li> <li>Casse</li></ul> |

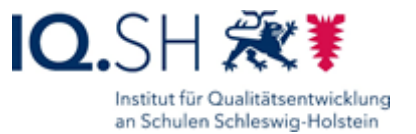

Schritt 2: Es öffnet sich nun ein Dialog, in dem Sie lediglich den gewünschten Namen der Klasse eingeben müssen. Bei der Namensgebung wird die Verwendung von Ziffern und Buchstaben, z.B. 1a, 2a usw., empfohlen. Klicken Sie abschließend auf "Klasse anlegen".

|                           | igen                             | Schließen >    |
|---------------------------|----------------------------------|----------------|
| () Mit * markierte Felder | sind Pflichtangaben.             |                |
| 1. Schule zuor            | dnen                             |                |
|                           | Schule * 0708684 (Goethe Schule) | *              |
|                           |                                  |                |
| 2. Klassennam             | ne eingeben                      |                |
|                           | Klassenname * 1b                 | 8              |
|                           |                                  |                |
|                           |                                  |                |
|                           | Klasse verwerfen                 | Klasse anlegen |

Schritt 3: Es folgt eine kurze Bestätigung, dass die Neuanlage erfolgreich war. Sie können nun entweder direkt eine weitere Klasse anlegen, hierzu klicken Sie auf "Weitere Klasse anlegen", oder zur Übersicht aller Klassen wechseln, hierzu klicken Sie auf "Zurück zur Ergebnisliste".

| eue Klasse hinzufügen                     | Schließen 🔀                            |  |  |  |  |  |
|-------------------------------------------|----------------------------------------|--|--|--|--|--|
| Die Klasse wurde erfolgreich hinzugefügt. |                                        |  |  |  |  |  |
| •                                         | )                                      |  |  |  |  |  |
| Folgende Daten wur                        | rden gespeichert:                      |  |  |  |  |  |
| Schule:                                   | 0708684 (Goethe Schule)                |  |  |  |  |  |
| Klassenname:                              | 1b                                     |  |  |  |  |  |
| Zurück zu                                 | r Ergebnisliste Weitere Klasse anlegen |  |  |  |  |  |

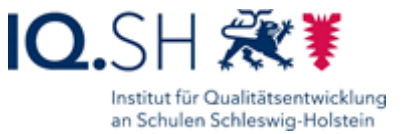

#### Klassen umbenennen

Um Klassen umbenennen zu können, sind folgende Schritte im Schulportal SH erforderlich:

Schritt 1: Klicken Sie in der Klassenverwaltung auf "Alle Klassen anzeigen".

|                    |                   |                    |                                        |                    | 😤 Mein Profil | [→ Al |
|--------------------|-------------------|--------------------|----------------------------------------|--------------------|---------------|-------|
|                    |                   | Administr          | ationsbereich                          |                    |               |       |
| Benutzerverv       | valtung           |                    |                                        |                    |               |       |
| Filter zurücksetze | n 0708684 (Goethe | e Sc • Rolle       | Klasse                                 | ▼ Status           | -             |       |
|                    |                   |                    | Ergebnisliste durchsuchen              | Q, Suche           | n             |       |
| □ Nachname ↑       | Vorname Be        | nutzername KoPers. | -Nr. Rolle                             | Schulzuordnung(en) | Klasse        |       |
| Admin              | Kim ka            | dmin               | Schuladministrator öffentlich, itslear | 0708684            |               |       |
| Admin              | Alex aa           | dmin               | Schuladministrator öffentlich          | 0708684            |               |       |
| Eigensinn          | Eike ee           | igensinn           | itslearning-Schüler                    | 0708684            | 1a            |       |
| E Freigeist        | Finn ffre         | eigeist            | Ev./Kat. Religionslehrkraft            | 0708684            |               |       |
| Gleichmut          | Gemit gg          | leichmut 4848484   | Vertretungslehrkraft, itslearning-Lehr | 0708684            |               |       |
| Jepsen             | Janne jje         | psen 6969696       | LIV                                    | 0708684            |               |       |
| Lustig             | Luca Ilu:         | stig               | itslearning-Schüler, Webuntis-Schüler  | 0708684            | 1a, 1a        |       |
| Ratios             | Robin rra         | tios fehit         | Lehrkraft                              | 0708684            |               |       |
| Test               | Toni tte          | st 8282828         | Lehrkraft, itslearning-Lehrkraft       | 0708684            |               |       |
| U Wunderbar        | Wanja wv          | runderbar          | itslearning-Schüler                    | 0708684            | 2a            |       |
|                    |                   | E                  | infräge pro Seile 30 * 1-10 von 10     |                    |               |       |

Schritt 2: Es öffnet sich nun eine Übersicht aller Klassen, die an Ihrer Schule angelegt sind. Wenn Sie die Klasse gefunden haben, bei der Sie den Namen ändern möchten, klicken Sie direkt auf den Eintrag.

| SCHULPORTAL                    | SH            |                                |                                          |                                                                                                    |             | Hilfe                                  |
|--------------------------------|---------------|--------------------------------|------------------------------------------|----------------------------------------------------------------------------------------------------|-------------|----------------------------------------|
|                                |               |                                |                                          | 2                                                                                                    | Mein Profil | [→ Abmelden                            |
| NAVIGATION                     |               |                                | Administrationsbereich                   |                                                                                                    |             |                                        |
| A Zurück zur Startseite        |               | Klassenverwaltung              |                                          |                                                                                                    |             |                                        |
| Benutzerverwaltung             |               |                                | Filter zurücksetzen 0706684 (Goethe Sc • | Klasse(n)                                                                                                    | ]           |                                        |
| Klassenverwaltung              |               | g Kiasse                       |                                          | Aktion                                                                                                    |             |                                        |
| ⊞ <u>Alle Klassen anzeigen</u> |               | ] ta                           |                                          | •                                                                                                    |             |                                        |
| Neue Klasse anlegen            |               | 34                             |                                          | :                                                                                                    |             |                                        |
|                                |               | 4a                             |                                          |                                                                                                    |             |                                        |
|                                |               |                                | Einthäge pro Seite 30 * 1-4 von 4        |                                                                                                    |             |                                        |
|                                |               |                                |                                          |                                                                                                    |             |                                        |
|                                |               |                                |                                          |                                                                                                    |             |                                        |
|                                |               |                                |                                          |                                                                                                    |             |                                        |
|                                | Kontakt Hilfe | Impressum Datenschutzerklärung | Barrierofreiheit                         | Generat dark<br>Markan Statistication<br>Markan Statistication<br>Markan Markan Statistication<br>Markan Statistication<br>Markan Markan Statistication<br>Markan Markan Markan Markan Markan Markan Markan Markan Markan<br>Markan Markan Markan Markan Markan Markan<br>Markan Markan Markan Markan Markan Markan Markan Markan Markan Markan Markan Markan Markan Markan Markan Markan Markan Markan Markan Markan Markan Markan Markan Ma | stel SH     | <b>Newig-Holstein</b><br>rechte Norden |

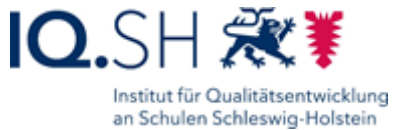

#### Schritt 3: Es öffnet sich nun ein Dialog, in dem Sie auf "Bearbeiten" klicken müssen.

| Administrationsbereich                        | Schließen 🗙 |
|-----------------------------------------------|-------------|
| ① Mit * markierte Felder sind Pflichtangaben. |             |
| 1. Schule zuordnen                            |             |
| Schule* 0708684 (Goethe Schule)               | •           |
| 2. Klassenname eingeben                       |             |
| Klassenname* 1a                               |             |
| Klasse löschen                                | Bearbeiten  |

Schritt 4: Jetzt können Sie den Namen der Klasse ändern. Klicken Sie anschließend auf "Speichern".

| Administrationsbereich                        |             |
|-----------------------------------------------|-------------|
| (lasse bearbeiten                             | Schließen 🗙 |
| ① Mit * markierte Felder sind Pflichtangaben. |             |
| 1. Schule zuordnen                            |             |
| Schule * 0708684 (Goethe Schule)              | •           |
| 2. Klassenname eingeben                       |             |
| Klassenname* 1b                               | 8           |
|                                               |             |
| Abbrechen                                     | Speichern   |

Schritt 5: Es folgt eine kurze Bestätigung, dass die Umbenennung erfolgreich war. Klicken Sie abschließend auf "Zurück zur Gesamtübersicht".

| ionsbereich             |                                                                                            |
|-------------------------|--------------------------------------------------------------------------------------------|
|                         | Schließen 🗙                                                                                |
| rfolgreich geändert.    |                                                                                            |
|                         |                                                                                            |
| urden gespeichert:      |                                                                                            |
| 0708684 (Goethe Schule) |                                                                                            |
| 1b                      |                                                                                            |
|                         | Zurück zur Gesamtübersicht                                                                 |
|                         | ionsbereich<br>rfolgreich geändert.<br>urden gespeichert:<br>0708684 (Goethe Schule)<br>1b |

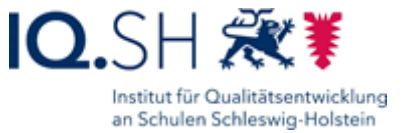

### Klassen löschen

Um Klassen löschen zu können, sind folgende Schritte im Schulportal SH erforderlich:

Schritt 1: Klicken Sie in der Klassenverwaltung auf "Alle Klassen anzeigen".

| TAL SH |   |                     |            |              |                |                                        |                    |               |       |
|--------|---|---------------------|------------|--------------|----------------|----------------------------------------|--------------------|---------------|-------|
|        |   |                     |            |              |                |                                        |                    | 😤 Mein Profil | [→ Al |
|        |   |                     |            | Admi         | nistratio      | nsbereich                              |                    |               |       |
|        | E | Benutzerverw        | altung     |              |                |                                        |                    |               |       |
|        |   | Filter zurücksetzen | 0708684 (G | oethe Sc 👻   | Rolle          | ▼ Klasse                               | ▼ Status           | ~             |       |
| •      |   |                     |            |              |                | Ergebnisliste durchsuchen              | Q, Such            | en            |       |
|        |   | Nachname 个          | Vorname    | Benutzername | KoPersNr.      | Rolle                                  | Schulzuordnung(en) | Klasse        |       |
|        |   | Admin               | Kim        | kadmin       |                | Schuladministrator öffentlich, itslear | 0708684            | -             |       |
|        |   | Admin               | Alex       | aadmin       |                | Schuladministrator öffentlich          | 0708684            |               |       |
|        |   | Eigensinn           | Eike       | eeigensinn   |                | itslearning-Schüler                    | 0708684            | 1a            |       |
|        |   | Freigeist           | Finn       | ffreigeist   |                | Ev./Kat. Religionslehrkraft            | 0708684            |               |       |
|        |   | Gleichmut           | Gerrit     | ggleichmut   | 4848484        | Vertretungslehrkraft, itslearning-Lehr | 0708684            |               |       |
|        |   | Jepsen              | Janne      | jjepsen      | 6969696        | LIV                                    | 0708684            | -             |       |
|        |   | Lustig              | Luca       | llustig      |                | itslearning-Schüler, Webuntis-Schüler  | 0708684            | 1a, 1a        |       |
|        |   | Ratios              | Robin      | rratios      | fehit          | Lehrkraft                              | 0708684            |               |       |
|        |   | Test                | Toni       | ttest        | 8282828        | Lehrkraft, itslearning-Lehrkraft       | 0708684            |               |       |
|        |   | Wunderbar           | Wanja      | wwunderbar   |                | itslearning-Schüler                    | 0708684            | 2a            |       |
|        |   |                     |            |              | Einträge pro S | ielle 30 × 1-10 von 10                 |                    |               |       |

Schritt 2: Es öffnet sich nun eine Übersicht aller Klassen, die an Ihrer Schule angelegt sind. Wenn Sie die Klasse gefunden haben, die Sie löschen möchten, klicken Sie direkt auf den Eintrag. Alternativ können Sie auch auf das Papierkorb-Symbol hinter dem Klassennamen klicken. In diesem Fall entfällt Schritt 3.

| SCHULPORTAL                                                              | SH                                                                                                    |                    | Hilfe                                                   |
|--------------------------------------------------------------------------|----------------------------------------------------------------------------------------------------|--------------------|---------------------------------------------------------|
|                                                                          |                                                                                                    | 3 Mein Profil      | E→ Abmelden                                             |
| NAVIGATION                                                               | Administrationsbereich                                                                                                    |                    |                                                         |
| A Zurück zur Startseite                                                  | Klassenverwaltung                                                                                                    |                    |                                                         |
| Benutzerverwaltung                                                       | Filer zurücksetzen 6706684 (Goethe Sc • Klasse(n) •                                                                                                    | ]                  |                                                         |
| Klassenverwaltung  Klassen anzeigen  Klasse antegen  Neue Klasse antegen | Autor                                                                                                    |                    |                                                         |
|                                                                          | Kontakt Hilfe Impressum Datenschutzerklärung Barrierefreiheit aus der Arbeiten bestensen<br>Kontakt Hilfe Impressum Datenschutzerklärung Barrierefreiheit aus der Arbeiten bestensen<br>Arbeiten bestensen | <sup>kt</sup> SH 2 | <b>Reaction</b><br>Hannardy-Holdmain<br>e active Nandan |

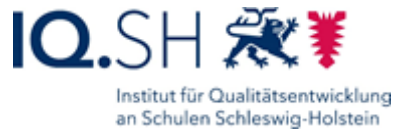

#### Schritt 3: Es öffnet sich nun ein Dialog, in dem Sie auf "Klasse löschen" klicken müssen.

| Admini                                        | strationsbereich        |             |
|-----------------------------------------------|-------------------------|-------------|
| Klasse bearbeiten                             |                         | Schließen 🗙 |
| ① Mit * markierte Felder sind Pflichtangaben. |                         |             |
| 1. Schule zuordnen                            |                         |             |
| Schule*                                       | 0708684 (Goethe Schule) | •           |
| 2. Klassenname eingeben                       |                         |             |
| Klassenname*                                  | 1a                      |             |
| к                                             | lasse löschen           | Bearbeiten  |

Schritt 4: Bestätigen Sie anschließend, dass Sie die Klasse wirklich löschen möchten. Klicken Sie dazu wieder auf "Klasse löschen".

| Klasse loschen                            |                                           |
|-------------------------------------------|-------------------------------------------|
| Wollen Sie die Klasse 3a an der Schule 07 | 08684 (Goethe Schule) wirklich entfernen? |
|                                           |                                           |
| Abbrechen                                 | Klasse löschen                            |

**Hinweis:** Sollte der Klasse noch ein Benutzer zugeordnet sein, wird dieser Vorgang abgebrochen und mit einer entsprechenden Fehlermeldung begründet.

| Klasse bearbe | iten                                                                     |
|---------------|--------------------------------------------------------------------------|
|               |                                                                          |
| 8             | Fehler beim Löschen                                                      |
|               | Die Klasse kann nicht gelöscht werden, da noch Benutzer zugeordnet sind. |
|               | Zurück zur Ergebnisliste                                                 |
|               |                                                                          |

Schritt 5: Es folgt eine kurze Bestätigung, dass die Klasse erfolgreich gelöscht worden ist. Klicken Sie abschließend auf "Schließen".

| Klasse löschen   |                                                                |  |
|------------------|----------------------------------------------------------------|--|
| Die Klasse 3a an | der Schule 0708684 (Goethe Schule) wurde erfolgreich gelöscht. |  |
|                  | Schließen                                                      |  |